| Step | Action                                                                                                    | Image                                                                                                    |
|------|----------------------------------------------------------------------------------------------------|----------------------------------------------------------------------------------------------------|
| 1    | Log in to your Foodstuffs eXchange<br>account<br>You will need to have the Food Safety<br>permission to continue. Call us on<br>0800 555 985 for help with this.                                                                                                    | https://portal.foodstuffs-exchange.co.nz                                                                                                    |
| 2    | <ol> <li>Click on the "My Company" icon,<br/>at the bottom left of any<br/>Foodstuffs eXchange page. It looks<br/>like a little green building.</li> </ol>                                                                                                    | Q 🛓 🔲 😝                                                                                                    |
| 3    | Under Manage Company, click on<br>"Food Safety"                                                                                                    | Contacts » Nata Portuguese Bakery Limited » Food safety   Limits Limits   Purchase orders   Purchase orders   Invoices   Invoices   Claims & credits   Claims & credits   Claims & credits   Statements & payments   Products   Products   Contacts > Nata Portuguese Bakery Limited » Food safety   Details   Details   View employees   View employees   Manage trading partners   Print record   Download CSV |
| 4    | <ul> <li>At the bottom of the page, under<br/>"Upload document" section: <ol> <li>Choose the file you want to<br/>upload</li> <li>Select appropriate document<br/>type to your file</li> <li>Click the "Upload file" button</li> </ol> </li> <li>The uploaded document will<br/>show in the "Food Safety</li> </ul> | Upload document  Select document  Document type  Upload file  Food safety documents                                                                                                    |
| 6    | Documents" section.<br>Send a notification email to the<br>regulatory team to advise of uploaded<br>documents.                                                                                                    | File name       File type       Date uploaded       Expiration date       Status         Image: Compliance Pack-15 Aug 2022.odf       Compliance pack       16 Aug 2022.15:18       15 Aug 2024       Active         Save expiration dates       Save expiration dates       Foodstuffs North Island: regulatory.support@foodstuffs.co.nz       Foodstuffs South Island: foodsafety@foodstuffs-si.co.nz          |